## 社会基本医疗保险申请操作指南(学生端)

1. 使用手机浏览器登录 <u>http://sa.dgut.edu.cn/</u>,如图:

| nll中国移动 4G | 16:36                                       | @ Ø \$ <b>=</b> | <b>ull</b> 中国移动 40 | 6 16   | 37     | @ ö \$ 🔳      |
|------------|---------------------------------------------|-----------------|--------------------|--------|--------|---------------|
| × я́       | <b>F莞理工学院中央认证系统</b>                         |                 | ×                  | 学生事    | 务中心    |               |
| 🕭 简体       |                                             |                 | $\mathbf{\nabla}$  | ⑦ 学生   | 事务中心   |               |
| (          | D 東莞理工學的<br>DONGGUAN UNIVERSITY OF TECHNOLO | ار<br>الا       |                    |        |        |               |
|            | - 中央认证系统 -                                  |                 |                    |        |        | $\mathbf{O}$  |
|            |                                             |                 | 电子学生证              | 勤工助学   | 晚归业务   | 心理咨询预约        |
| 8          | 请输入中央认证账号                                   |                 |                    | 2      | P      |               |
| ۵          | 请输入中央认证密码                                   |                 | 就业信息               | 资助资格认证 | 智能报修   | 更多            |
| 修改密码       | 找回密码 微信解绑                                   | ©∣⊘             | 需要处理的              | 业务 0个  | 已结束的业  | 务 0个          |
| 20         | 登录                                          |                 |                    |        |        |               |
| A.L.A.     |                                             |                 |                    |        | 2-1    |               |
| AL.        |                                             |                 |                    |        |        |               |
| Partie     |                                             |                 |                    |        |        |               |
| (          | 🍋 微信登录 🔒 访客登录                               |                 |                    |        | LIFR A |               |
| Сор        | wright © 2017 DGUT All Rights Reserv        | ed.             |                    |        |        | (Q)<br>EV b/s |
|            | < >                                         |                 | 日火                 | <      | >      | 244.2         |

- 注:账号密码为网络中心提供的上网账号和密码。
- 2. 点击"更多",选择"社保办理",进入"申请购买",如图:

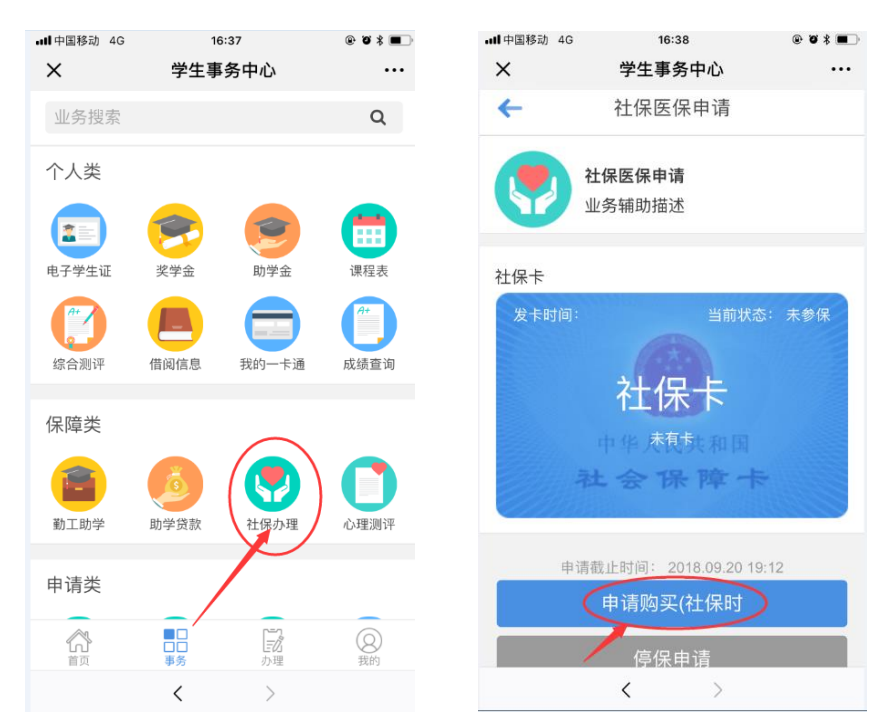

查看申请资料,确认无误后点击"提交",完成申请,如下图。
 如果个人资料不全,请登录 <u>http://stu.dgut.edu.cn</u>/(学生工作管理
 系统)完善相关信息后再重新申请。

|                                       |                                 |                                                                             | 10.41                                                                                                    |                                                                                                    |
|---------------------------------------|---------------------------------|-----------------------------------------------------------------------------|----------------------------------------------------------------------------------------------------|----------------------------------------------------------------------------------------------------|
| 学生事务中心                                | •••                             | ×                                                                           | 学生事务中心                                                                                                    |                                                                                                    |
| <b>仁</b> 保结宋时间                        |                                 | <b>仁</b> 保井始时间                                                              | <b>仁</b> 禄结果时间                                                                                                    |                                                                                                    |
| 2018-12-13                            |                                 | 2018-09-15                                                                  | 2018-12-13                                                                                                    |                                                                                                    |
|                                       |                                 | 院系                                                                          |                                                                                                    |                                                                                                    |
|                                       |                                 | 机械工程学院                                                                      |                                                                                                    |                                                                                                    |
|                                       |                                 | 联系电话                                                                        |                                                                                                    |                                                                                                    |
|                                       |                                 |                                                                             |                                                                                                    |                                                                                                    |
|                                       |                                 | 邮政编码                                                                        |                                                                                                    |                                                                                                    |
|                                       |                                 | 515161                                                                      |                                                                                                    |                                                                                                    |
|                                       |                                 | 户口性质                                                                        |                                                                                                    |                                                                                                    |
|                                       |                                 | 入学前户口所在                                                                     | 地                                                                                                    |                                                                                                    |
| 田区                                    |                                 | 广东省汕头市                                                                      | 朝阳区                                                                                                    |                                                                                                    |
|                                       |                                 | 现居住地址                                                                       |                                                                                                    |                                                                                                    |
| 山湖校区                                  |                                 | 东莞理工学院标                                                                     | 松山湖校区                                                                                                    |                                                                                                    |
| 青哈证以上的信自                              |                                 |                                                                             | 法险证则上的信息                                                                                                    |                                                                                                    |
| ===================================== | 作系统)                            | 如需修改.请                                                                      | <sub>用型 但以上 101日</sub><br>前往学工基本信息(学生工                                                                                                    | 作系统)                                                                                                    |
| 提交                                    |                                 |                                                                             | 提交                                                                                                    |                                                                                                    |
|                                       | 学生事务中心<br>在读话录取时间<br>2018-12-13 | 学生事务中心 ···<br>在读 話 京 取り间<br>2018-12-13 日区 山湖校区 韩验证以上的信息 士学工基本信息 (学生工作系统) 提交 | 学生事务中心     ····     ×       在[珠子琼印] 0]     2018-09-15       2018-12-13     2018-09-15       院系     机械工程学院       联系电话     邮政编码       515161     户口性质       入学前户口所在     广东省汕头市?       山湖校区     玩居住地址       野验证以上的信息     主学工基本信息 (学生工作系统)       提交     如需修改,请 | 学生事务中心       ····         在味菇菜吃時間       在味菇菜吃時間         2018-12-13       CT味开菇時引筒         2018-12-13       CT味开菇時引筒         CT味开菇時引筒       2018-09-15         2018-12-13       院系         机械工程学院       服系电话         邮政编码       515161         户口性质       入学前户口所在地         ノ学前户口所在地       「东省汕头市潮阳区         現居住地址       东莞理工学院松山湖校区         静謐证以上的信息       「請驗证以上的信息         主学工基本信息(学生工作系统)       現奈 |